# Configuration d'IPSec depuis un Client VPN Cisco (Solaris) 3.5 sur un concentrateur VPN 3000

### Contenu

Introduction Conditions préalables Conditions requises Components Used Conventions Configuration Diagramme du réseau Configurations Vérification Connexion au concentrateur VPN Dépannage Déboguages Informations connexes

### **Introduction**

Ce document explique comment configurer le client VPN 3.5 pour Solaris 2.6 pour la connexion à un concentrateur VPN 3000.

### **Conditions préalables**

#### **Conditions requises**

Avant d'essayer cette configuration, veuillez vous assurer que vous remplissez les conditions préalables suivantes .

- Cet exemple utilise une clé pré-partagée pour l'authentification de groupe. Le nom d'utilisateur et le mot de passe (authentification étendue) sont vérifiés par rapport à la base de données interne du concentrateur VPN.
- Le client VPN doit être correctement installé. Référez-vous à <u>Installation du client VPN pour</u> <u>Solaris</u> pour plus de détails sur l'installation.
- La connectivité IP doit exister entre le client VPN et l'interface publique du concentrateur VPN. Le masque de sous-réseau et les informations de passerelle doivent être définis correctement.

#### **Components Used**

Les informations dans ce document sont basées sur les versions de logiciel et matériel suivantes :

- Client VPN Cisco pour Solaris 2.6 version 3.5, image 3DES. (nom de l'image : vpnclientsolaris5.6-3.5.Rel-k9.tar.Z)
- Type de concentrateur VPN Cisco : 3005 Bootcode Rev : Altiga Networks/VPN Concentrator Version 2.2.int\_9 Jan 19 2000 05:36:41 Software Rev : Cisco Systems, Inc./VPN série 3000 Concentrator Version 3.1.Rel 06 août 2001 13:47:37

Les informations présentées dans ce document ont été créées à partir de périphériques dans un environnement de laboratoire spécifique. All of the devices used in this document started with a cleared (default) configuration. Si vous travaillez dans un réseau opérationnel, assurez-vous de bien comprendre l'impact potentiel de toute commande avant de l'utiliser.

#### **Conventions**

Pour plus d'informations sur les conventions des documents, référez-vous aux <u>Conventions</u> <u>utilisées pour les conseils techniques de Cisco</u>.

# **Configuration**

Cette section vous fournit des informations pour configurer les fonctionnalités décrites dans ce document.

**Remarque :** Pour en savoir plus sur les commandes utilisées dans le présent document, utilisez <u>l'outil de recherche de commandes</u> (clients <u>inscrits</u> seulement).

#### Diagramme du réseau

Ce document utilise la configuration réseau indiquée dans le diagramme suivant :

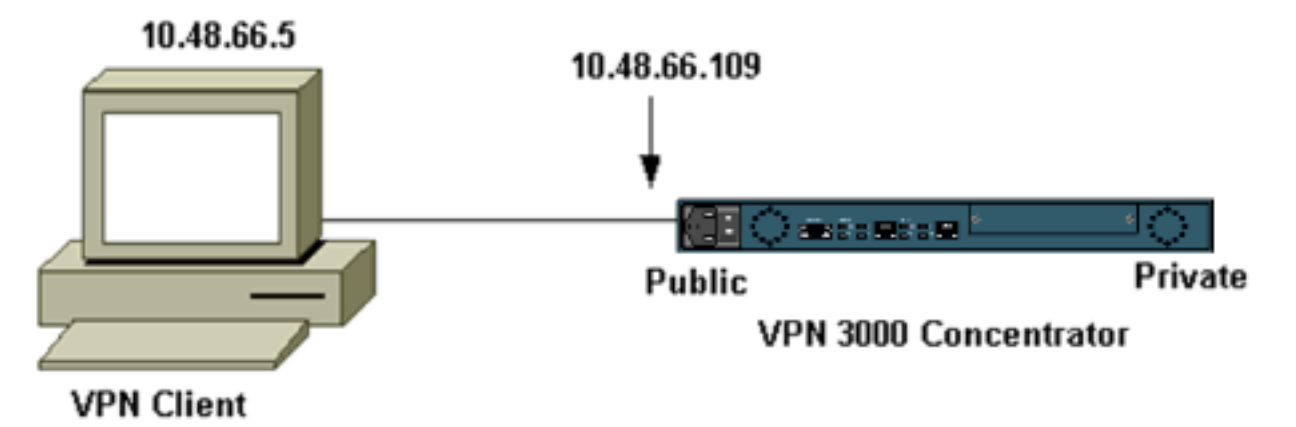

**Remarque :** pour que le client VPN 3.5 se connecte au concentrateur VPN, vous devez disposer de la version 3.0 ou ultérieure sur le concentrateur.

#### **Configurations**

Création d'un profil utilisateur pour la connexion

Les profils utilisateur sont stockés dans le répertoire /etc/CiscoSystemsVPNlient/Profiles. Ces fichiers texte ont une extension .pcf et contiennent les paramètres nécessaires pour établir une connexion à un concentrateur VPN. Vous pouvez créer un nouveau fichier ou en modifier un existant. Vous devez trouver un exemple de profil, sample.pcf, dans le répertoire des profils. Cet exemple suit l'utilisation de ce fichier pour créer un nouveau profil nommé toCORPORATE.pcf.

```
[cholera]: ~ > cd /etc/CiscoSystemsVPNClient/Profiles/
[cholera]: /etc/CiscoSystemsVPNClient/Profiles > cp sample.pcf toCORPORATE.pcf
```

Vous pouvez utiliser votre éditeur de texte préféré pour modifier ce nouveau fichier, toCORPORATE.pcf. Avant toute modification, le fichier ressemble à ce qui suit.

**Remarque :** si vous voulez utiliser IPSec sur la traduction d'adresses de réseau (NAT), l'entrée EnableNat dans la configuration ci-dessous doit indiquer « EnableNat=1 » au lieu de « EnableNat=0. »

```
[main]
Description=sample user profile
Host=10.7.44.1
AuthType=1
GroupName=monkeys
EnableISPConnect=0
ISPConnectType=0
ISPConnect=
ISPCommand=
Username=chimchim
SaveUserPassword=0
EnableBackup=0
BackupServer=
EnableNat=0
CertStore=0
CertName=
CertPath=
CertSubjectName=
DHGroup=2
ForceKeepAlives=0
```

Référez-vous à Profils utilisateur pour obtenir une description des mots clés du profil utilisateur.

Pour configurer correctement votre profil, vous devez connaître au minimum vos valeurs équivalentes pour les informations suivantes.

- Nom d'hôte ou adresse IP publique du concentrateur VPN (10.48.66.109)
- Nom du groupe (RemoteClient)
- Mot de passe du groupe (cisco)
- Nom d'utilisateur (joe)

Modifiez le fichier avec vos informations afin qu'il soit similaire à ce qui suit.

[main]
Description=Connection to the corporate
Host=10.48.66.109
AuthType=1
GroupName=RemoteClient
GroupPwd=cisco

| EnableISPConnect=0                                  |
|-----------------------------------------------------|
| ISPConnectType=0                                    |
| ISPConnect=                                         |
| ISPCommand=                                         |
| Username=joe                                        |
| SaveUserPassword=0                                  |
| EnableBackup=0                                      |
| BackupServer=                                       |
| EnableNat=0                                         |
| CertStore=0                                         |
| CertName=                                           |
| CertPath=                                           |
| CertSubjectName=                                    |
| CertSerialHash=000000000000000000000000000000000000 |
| DHGroup=2                                           |
| ForceKeepAlives=0                                   |
|                                                     |

#### Configuration du concentrateur VPN

Procédez comme suit pour configurer le concentrateur VPN.

**Remarque :** En raison de l'espace limité, les captures d'écran ne montrent que des zones partielles ou pertinentes.

 Attribuez le pool d'adresses. Pour attribuer une plage d'adresses IP disponible, pointez un navigateur sur l'interface interne du concentrateur VPN et sélectionnez Configuration > System > Address Management > Pools. Cliquez sur Add. Spécifiez une plage d'adresses IP qui ne sont en conflit avec aucun autre périphérique du réseau interne

| VPN 3<br>Conce                           | 000<br>ntrator Series Manager                                                                  |                 |
|------------------------------------------|------------------------------------------------------------------------------------------------|-----------------|
|                                          |                                                                                                |                 |
|                                          |                                                                                                |                 |
|                                          | Configuration   System   Address Management   Pools                                            |                 |
| - <del>D</del> System                    |                                                                                                |                 |
|                                          |                                                                                                |                 |
| Address Management                       | This section lets you configure IP Address Pools.                                              |                 |
|                                          | Click the $\mathbf{Add}$ button to add a pool entry, or select a pool and click $\mathbf{Mod}$ | lify or Delete. |
|                                          | IP Pool Entry                                                                                  | Actions         |
| - General                                | 10 20 20 20 - 10 20 20 20 20                                                                   |                 |
| Land Palansing                           |                                                                                                |                 |
| - Gui ber Menenent                       |                                                                                                | Add             |
| El Policy Management                     |                                                                                                | A ALCONY L      |
| • Administration                         |                                                                                                | Modify          |
| - Monitoring                             |                                                                                                | Delete          |
| 14-14-14-14-14-14-14-14-14-14-14-14-14-1 |                                                                                                |                 |
|                                          |                                                                                                |                 |
|                                          |                                                                                                |                 |
|                                          |                                                                                                |                 |
|                                          |                                                                                                |                 |

 Pour indiquer au concentrateur VPN d'utiliser le pool, sélectionnez Configuration > System > Address Management > Assignment, cochez la case Use Address Pools, puis cliquez sur Apply.

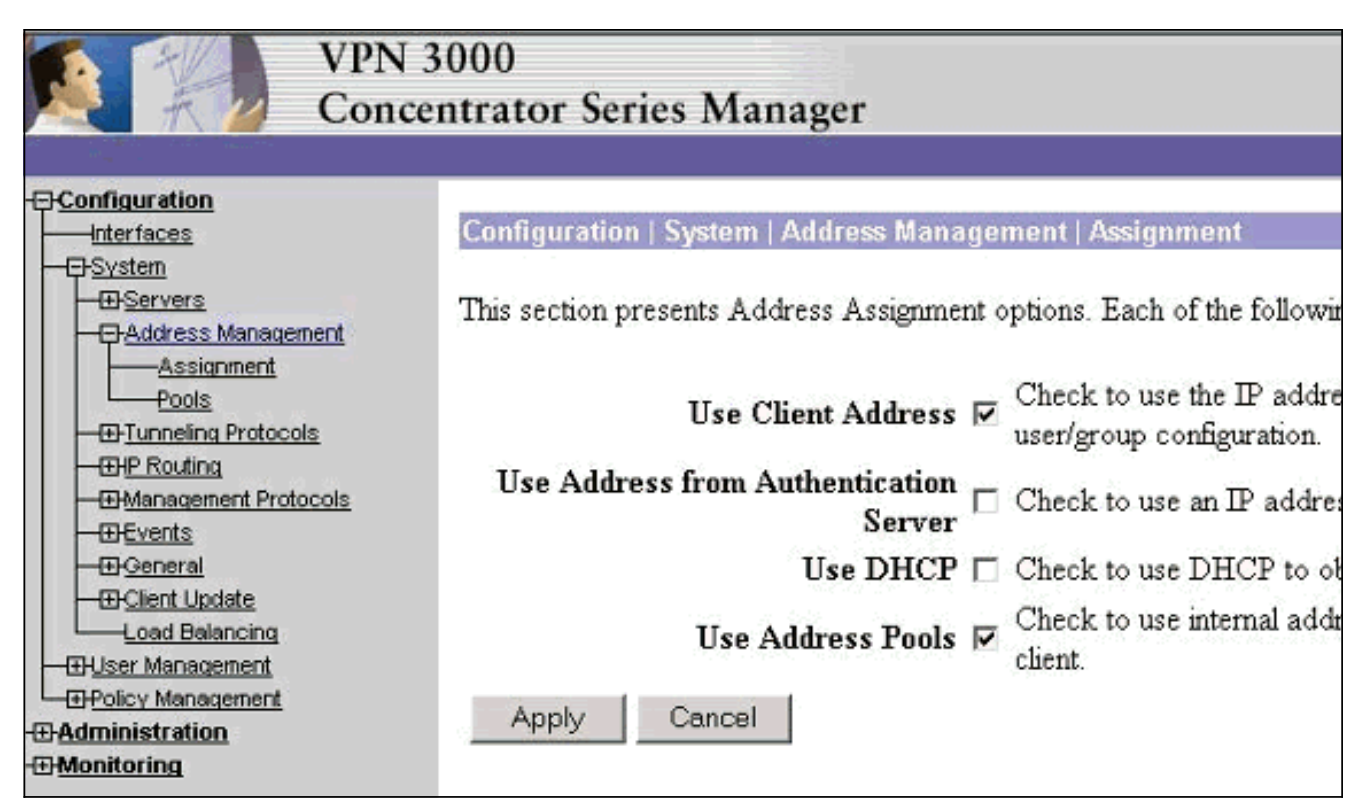

3. Ajoutez un groupe et un mot de passe. Sélectionnez Configuration > User Management > Groups, puis cliquez sur Add Group. Entrez les informations correctes, puis cliquez sur Ajouter pour soumettre les informations.Cet exemple utilise un groupe nommé « RemoteClient » avec le mot de passe « cisco

| <u> Configuration</u> Interfaces <u> System User Management Base Group Groups </u> | Configuration<br>This section le<br>Inherit? box a | User Management<br>ts you add a group.<br>nd enter a new valu | It   Groups   Add<br>Check the Inherit? box to set a field that you want to default to the ba<br>to override base group values.           |
|------------------------------------------------------------------------------------|----------------------------------------------------|---------------------------------------------------------------|----------------------------------------------------------------------------------------------------|
| Users                                                                              |                                                    |                                                               | Identity Parameters                                                                                                    |
| <u>     Policy Management</u> Administration     Monitoring                        | Attribute                                          | Value                                                         | Description                                                                                                    |
|                                                                                    | Group Name                                         | RemoteClient                                                  | Enter a unique name for the group.                                                                                                    |
|                                                                                    | Password                                           | *******                                                       | Enter the password for the group.                                                                                                    |
|                                                                                    | Verify                                             | ****4                                                         | Verify the group's password.                                                                                                    |
|                                                                                    | Туре                                               | Internal 🗆                                                    | External groups are configured on an external authentication server<br>are configured on the VPN 3000 Concentrator Series's Internal Data |
|                                                                                    | Add                                                | Cancel                                                        |                                                                                                    |

4. Dans l'onglet IPSec du groupe, vérifiez que l'authentification est définie sur **Interne**.

| Configuration Interfaces BSystem Base Group Groups Users BPOlicy Management | Configuration   User Management   Groups   Modify RemoteClient<br>Check the Inherit? box to set a field that you want to default to the base group<br>value to override base group values. |                               |          |  |
|-----------------------------------------------------------------------------|----------------------------------------------------------------------------------------------------|-------------------------------|----------|--|
| Administration                                                              | IPSec Parameters                                                                                                    |                               |          |  |
| Monitoring                                                                  | Attribute                                                                                                    | Value                         | Inherit? |  |
|                                                                             | IPSec SA                                                                                                    | ESP-3DES-MD5                  | <b>N</b> |  |
|                                                                             | IKE Peer Identity<br>Validation                                                                                                    | If supported by certificate 💌 | N        |  |
|                                                                             | IKE Keepalives                                                                                                    | ч                             | Я        |  |
|                                                                             | Reauthentication<br>on Rekey                                                                                                    |                               | R        |  |
|                                                                             | Tunnel Type                                                                                                    | Remote Access 💌               |          |  |
|                                                                             |                                                                                                    | Remote Access P               | arameter |  |
|                                                                             | Group Lock                                                                                                    |                               | N        |  |
|                                                                             | Authentication                                                                                                    | Internal 💌                    | J        |  |

5. Dans l'onglet Général du groupe, vérifiez que **IPSec** est sélectionné comme protocole de tunnellisation.

|                                                                         |                                    |                                                  | eneral   | Paramet               |
|-------------------------------------------------------------------------|------------------------------------|--------------------------------------------------|----------|-----------------------|
|                                                                         | Attribute                          | Value                                            | Inherit? |                       |
| <u>System</u> <u>System</u> <u>Base Group</u> <u>Group</u> <u>Group</u> | Access Hours                       | -No Restrictions- 💌                              | 1        | Select the            |
|                                                                         | Simultaneous Logins                | 3                                                | V        | Enter the r           |
|                                                                         | Minimum Password Length            | 8                                                | V        | Enter the r           |
| <u>Administration</u> <u>Monitoring</u>                                 | Allow Alphabetic-Only<br>Passwords | N                                                | 2        | Enter whe<br>be added |
|                                                                         | Idle Timeout                       | 30                                               | •        | (minutes) I           |
|                                                                         | Maximum Connect Time               | 0                                                | V        | (minutes) I           |
|                                                                         | Filter                             | -None- 💌                                         | V        | Enter the f           |
|                                                                         | Primary DNS                        |                                                  | ~        | Enter the I           |
|                                                                         | Secondary DNS                      |                                                  | 2        | Enter the I           |
|                                                                         | Primary WINS                       | [                                                | V        | Enter the I           |
|                                                                         | Secondary WINS                     |                                                  | <b>v</b> | Enter the I           |
|                                                                         | Tunneling Protocols                | □ PPTP<br>□ L2TP<br>☑ IPSec<br>□ L2TP over IPSec |          | Select the            |
|                                                                         |                                    |                                                  |          | Check to              |

 Pour ajouter l'utilisateur au concentrateur VPN, sélectionnez Configuration > User Management > Users, puis cliquez sur Add.

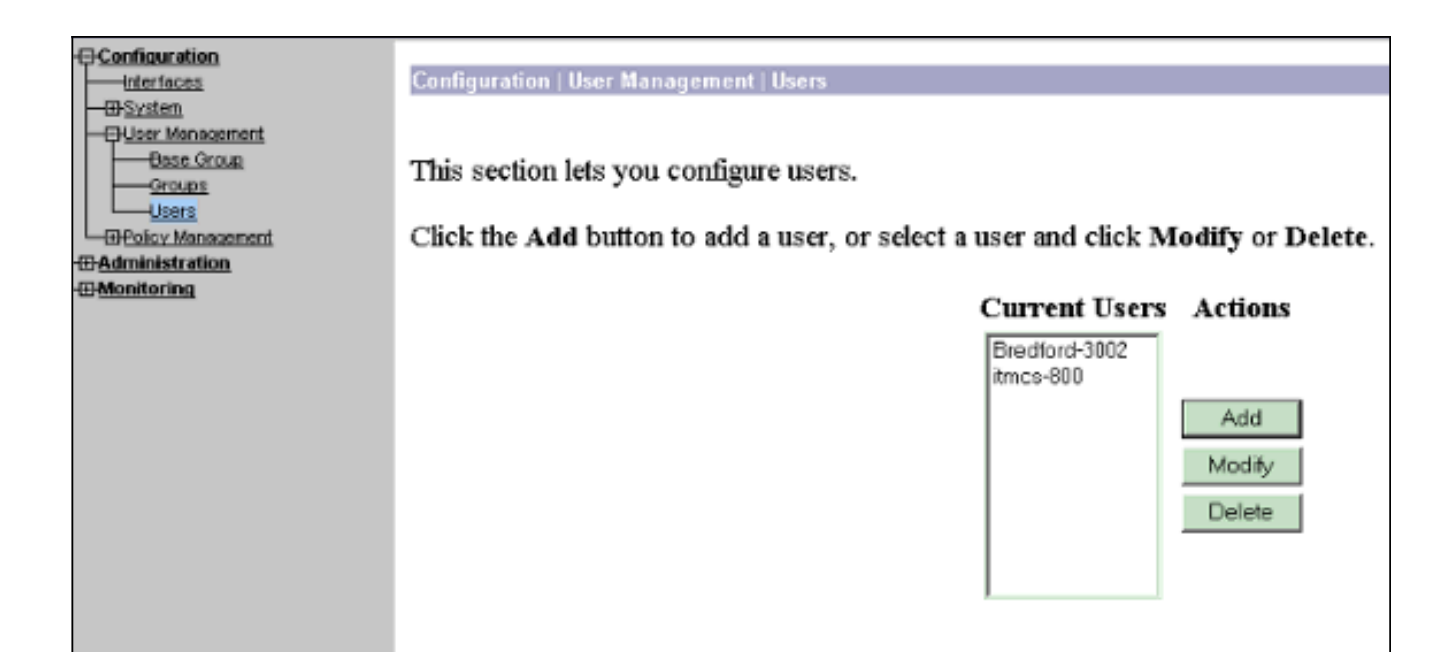

### 7. Entrez les informations correctes pour le groupe, puis cliquez sur Apply pour soumettre les

| informations.                      |                                 |                             |                                                             |
|------------------------------------|---------------------------------|-----------------------------|-------------------------------------------------------------|
| Configuration<br>Interfaces        | Configuration                   | User Management   Us        | ers   Modify joe                                            |
|                                    | Check the Inhe<br>group values. | rit? box to set a field tha | it you want to default to the group value. Uncheck the Inhe |
| PPTP                               |                                 |                             | Identity Parameters                                         |
|                                    | Attribute                       | Value                       | Description                                                 |
|                                    | User Name                       | ljoe                        | Enter a unique user name.                                   |
|                                    | Password                        | *****                       | Enter the user's password. The password must satisfy the    |
|                                    | Verify                          | [******                     | Verify the user's password.                                 |
|                                    | Group                           | RemoteClient 🗆              | Enter the group to which this user belongs.                 |
|                                    | IP Address                      | Ĩ                           | Enter the IP address assigned to this user.                 |
| <u>Monitoring</u><br>Routing Table | Subnet Mask                     | ******                      | Enter the subnet mask assigned to this user.                |
|                                    | Apply                           | Cancel                      |                                                             |

## **Vérification**

#### Connexion au concentrateur VPN

Maintenant que le client VPN et le concentrateur sont configurés, le nouveau profil doit fonctionner pour se connecter au concentrateur VPN.

```
91 [cholera]: /etc/CiscoSystemsVPNClient > vpnclient connect toCORPORATE
Cisco Systems VPN Client Version 3.5 (Rel)
Copyright (C) 1998-2001 Cisco Systems, Inc. All Rights Reserved.
Client Type(s): Solaris
```

Running on: SunOS 5.6 Generic\_105181-11 sun4u Initializing the IPSec link. Contacting the security gateway at 10.48.66.109 Authenticating user. User Authentication for toCORPORATE... Enter Username and Password. Username [Joe]: Password []: Contacting the security gateway at 10.48.66.109 Your link is secure. IPSec tunnel information. Client address: 10.20.20.20 Server address: 10.48.66.109 Encryption: 168-bit 3-DES Authentication: HMAC-MD5 IP Compression: None NAT passthrough is inactive. Local LAN Access is disabled. ^7. Suspended [cholera]: /etc/CiscoSystemsVPNClient > bg vpnclient connect toCORPORATE & [1] (The process is made to run as background process) [cholera]: /etc/CiscoSystemsVPNClient > vpnclient disconnect Cisco Systems VPN Client Version 3.5 (Rel) Copyright (C) 1998-2001 Cisco Systems, Inc. All Rights Reserved. Client Type(s): Solaris Running on: SunOS 5.6 Generic\_105181-11 sun4u Your IPSec link has been disconnected. Disconnecting the IPSEC link. [cholera]: /etc/CiscoSystemsVPNClient > [1] Exit -56 vpnclient connect toCORPORATE

[cholera]: /etc/CiscoSystemsVPNClient >

### **Dépannage**

Cette section fournit des informations que vous pouvez utiliser pour dépanner votre configuration.

#### **Déboguages**

Pour activer les débogages, utilisez la commande ipseclog. Un exemple est présenté ci-dessous.

[cholera]: /etc/CiscoSystemsVPNClient > **ipseclog /tmp/clientlog** 

Déboguer sur le client lors de la connexion au concentrateur

17:08:49.821 01/25/2002 Sev=Info/4 CLI/0x43900002 1 Started vpnclient: Cisco Systems VPN Client Version 3.5 (Rel) Copyright (C) 1998-2001 Cisco Systems, Inc. All Rights Reserved. Client Type(s): Solaris Running on: SunOS 5.6 Generic\_105181-11 sun4u 17:08:49.855 01/25/2002 Sev=Info/4 CVPND/0x4340000F Started cvpnd: Cisco Systems VPN Client Version 3.5 (Rel) Copyright (C) 1998-2001 Cisco Systems, Inc. All Rights Reserved. Client Type(s): Solaris Running on: SunOS 5.6 Generic\_105181-11 sun4u 17:08:49.857 01/25/2002 Sev=Info/4 IPSEC/0x43700013 Delete internal key with SPI=0xb0f0d0c0 17:08:49.857 01/25/2002 Sev=Info/4 4 IPSEC/0x4370000C Key deleted by SPI 0xb0f0d0c0 17:08:49.858 01/25/2002 Sev=Info/4 IPSEC/0x43700013 5 Delete internal key with SPI=0x637377d3 6 17:08:49.858 01/25/2002 Sev=Info/4 IPSEC/0x4370000C Key deleted by SPI 0x637377d3 7 17:08:49.859 01/25/2002 Sev=Info/4 IPSEC/0x43700013 Delete internal key with SPI=0x9d4d2b9d 8 17:08:49.859 01/25/2002 Sev=Info/4 IPSEC/0x4370000C Key deleted by SPI 0x9d4d2b9d 9 17:08:49.859 01/25/2002 Sev=Info/4 IPSEC/0x43700013 Delete internal key with SPI=0x5facd5bf 17:08:49.860 01/25/2002 Sev=Info/4 IPSEC/0x4370000C 10 Key deleted by SPI 0x5facd5bf 17:08:49.860 01/25/2002 Sev=Info/4 11 TPSEC/0x43700009 IPSec driver already started 17:08:49.861 01/25/2002 Sev=Info/4 IPSEC/0x43700014 12 Deleted all keys 13 17:08:49.861 01/25/2002 Sev=Info/4 IPSEC/0x43700014 Deleted all keys 17:08:49.862 01/25/2002 Sev=Info/4 IPSEC/0x43700009 14 IPSec driver already started 17:08:49.863 01/25/2002 Sev=Info/4 IPSEC/0x43700009 15 IPSec driver already started 16 17:08:49.863 01/25/2002 Sev=Info/4 IPSEC/0x43700014 Deleted all keys 17:08:50.873 01/25/2002 Sev=Info/4 17 CM/0x43100002 Begin connection process 17:08:50.883 01/25/2002 Sev=Info/4 CM/0x43100004 18 Establish secure connection using Ethernet

19 17:08:50.883 01/25/2002 Sev=Info/4 CM/0x43100026 Attempt connection with server "10.48.66.109" 20 17:08:50.883 01/25/2002 Sev=Info/6 IKE/0x4300003B Attempting to establish a connection with 10.48.66.109.

21 17:08:51.099 01/25/2002 Sev=Info/4 IKE/0x43000013 SENDING >>> ISAKMP OAK AG (SA, KE, NON, ID, VID, VID, VID) to 10.48.66.109

22 17:08:51.099 01/25/2002 Sev=Info/4 IPSEC/0x43700009 IPSec driver already started

23 17:08:51.100 01/25/2002 Sev=Info/4 IPSEC/0x43700014 Deleted all keys

24 17:08:51.400 01/25/2002 Sev=Info/5 IKE/0x4300002F Received ISAKMP packet: peer = 10.48.66.109

25 17:08:51.400 01/25/2002 Sev=Info/4 IKE/0x43000014 RECEIVING <<< ISAKMP OAK AG (SA, KE, NON, ID, HASH, VID, VID, VID, VID) from 10.48.66.109

26 17:08:51.400 01/25/2002 Sev=Info/5 IKE/0x43000059 Vendor ID payload = 12F5F28C457168A9702D9FE274CC0100

27 17:08:51.400 01/25/2002 Sev=Info/5 IKE/0x43000001 Peer is a Cisco-Unity compliant peer

28 17:08:51.400 01/25/2002 Sev=Info/5 IKE/0x43000059 Vendor ID payload = 09002689DFD6B712

29 17:08:51.400 01/25/2002 Sev=Info/5 IKE/0x43000059 Vendor ID payload = AFCAD71368A1F1C96B8696FC77570100

30 17:08:51.400 01/25/2002 Sev=Info/5 IKE/0x43000001 Peer supports DPD

 31
 17:08:51.400
 01/25/2002
 Sev=Info/5
 IKE/0x43000059

 Vendor
 ID
 payload
 =
 1F07F70EAA6514D3B0FA96542A500301

32 17:08:51.505 01/25/2002 Sev=Info/4 IKE/0x43000013 SENDING >>> ISAKMP OAK AG \*(HASH, NOTIFY:STATUS\_INITIAL\_CONTACT) to 10.48.66.109

33 17:08:51.510 01/25/2002 Sev=Info/5 IKE/0x4300002F Received ISAKMP packet: peer = 10.48.66.109

 34
 17:08:51.511
 01/25/2002
 Sev=Info/4
 IKE/0x43000014

 RECEIVING <<< ISAKMP</td>
 OAK TRANS \*(HASH, ATTR)
 from 10.48.66.109

35 17:08:51.511 01/25/2002 Sev=Info/4 CM/0x43100015 Launch xAuth application

36 17:08:56.333 01/25/2002 Sev=Info/4 CM/0x43100017 xAuth application returned

37 17:08:56.334 01/25/2002 Sev=Info/4 IKE/0x43000013 SENDING >>> ISAKMP OAK TRANS \*(HASH, ATTR) to 10.48.66.109

38 17:08:56.636 01/25/2002 Sev=Info/5 IKE/0x4300002F Received ISAKMP packet: peer = 10.48.66.109

39 17:08:56.637 01/25/2002 Sev=Info/4 IKE/0x43000014 RECEIVING <<< ISAKMP OAK TRANS \*(HASH, ATTR) from 10.48.66.109 40 17:08:56.637 01/25/2002 Sev=Info/4 CM/0x4310000E Established Phase 1 SA. 1 Phase 1 SA in the system

41 17:08:56.639 01/25/2002 Sev=Info/4 IKE/0x43000013 SENDING >>> ISAKMP OAK TRANS \*(HASH, ATTR) to 10.48.66.109

42 17:08:56.639 01/25/2002 Sev=Info/4 IKE/0x43000013 SENDING >>> ISAKMP OAK TRANS \*(HASH, ATTR) to 10.48.66.109

43 17:08:56.645 01/25/2002 Sev=Info/5 IKE/0x4300002F Received ISAKMP packet: peer = 10.48.66.109

44 17:08:56.646 01/25/2002 Sev=Info/4 IKE/0x43000014 RECEIVING <<< ISAKMP OAK TRANS \*(HASH, ATTR) from 10.48.66.109

45 17:08:56.646 01/25/2002 Sev=Info/5 IKE/0x43000010 MODE\_CFG\_REPLY: Attribute = INTERNAL\_IPV4\_ADDRESS: , value = 10.20.20.20

46 17:08:56.646 01/25/2002 Sev=Info/5 IKE/0x430000D MODE\_CFG\_REPLY: Attribute = MODECFG\_UNITY\_SAVEPWD: , value = 0x00000000

47 17:08:56.646 01/25/2002 Sev=Info/5 IKE/0x430000D MODE\_CFG\_REPLY: Attribute = MODECFG\_UNITY\_PFS: , value = 0x00000000

48 17:08:56.646 01/25/2002 Sev=Info/5 IKE/0x4300000E MODE\_CFG\_REPLY: Attribute = APPLICATION\_VERSION, value = Cisco Systems, Inc./VPN 3000 Concentrator Series Version 3.1.Rel built by vmurphy on Aug 06 2001 13:47:37

49 17:08:56.648 01/25/2002 Sev=Info/4 CM/0x43100019 Mode Config data received

50 17:08:56.651 01/25/2002 Sev=Info/5 IKE/0x43000055 Received a key request from Driver for IP address 10.48.66.109, GW IP = 10.48.66.109

51 17:08:56.652 01/25/2002 Sev=Info/4 IKE/0x43000013 SENDING >>> ISAKMP OAK QM \*(HASH, SA, NON, ID, ID) to 10.48.66.109

52 17:08:56.653 01/25/2002 Sev=Info/5 IKE/0x43000055 Received a key request from Driver for IP address 10.10.10.255, GW IP = 10.48.66.109

53 17:08:56.653 01/25/2002 Sev=Info/4 IKE/0x43000013 SENDING >>> ISAKMP OAK QM \*(HASH, SA, NON, ID, ID) to 10.48.66.109

54 17:08:56.663 01/25/2002 Sev=Info/5 IKE/0x4300002F Received ISAKMP packet: peer = 10.48.66.109

55 17:08:56.663 01/25/2002 Sev=Info/4 IKE/0x43000014 RECEIVING <<< ISAKMP OAK INFO \*(HASH, NOTIFY:STATUS\_RESP\_LIFETIME) from 10.48.66.109

56 17:08:56.663 01/25/2002 Sev=Info/5 IKE/0x43000044 RESPONDER-LIFETIME notify has value of 86400 seconds

57 17:08:56.663 01/25/2002 Sev=Info/5 IKE/0x43000046 This SA has already been alive for 6 seconds, setting expiry to 86394 seconds from now

58 17:08:56.666 01/25/2002 Sev=Info/5 IKE/0x4300002F

Received ISAKMP packet: peer = 10.48.66.109

59 17:08:56.666 01/25/2002 Sev=Info/4 IKE/0x43000014
RECEIVING <<< ISAKMP OAK QM \*(HASH, SA, NON, ID, ID,
NOTIFY:STATUS\_RESP\_LIFETIME) from 10.48.66.109</pre>

60 17:08:56.667 01/25/2002 Sev=Info/5 IKE/0x43000044 RESPONDER-LIFETIME notify has value of 28800 seconds

61 17:08:56.667 01/25/2002 Sev=Info/4 IKE/0x43000013 SENDING >>> ISAKMP OAK QM \*(HASH) to 10.48.66.109

62 17:08:56.667 01/25/2002 Sev=Info/5 IKE/0x43000058 Loading IPsec SA (Message ID = 0x4CEF4B32 OUTBOUND SPI = 0x5EAD41F5 INBOUND SPI = 0xE66C759A)

63 17:08:56.668 01/25/2002 Sev=Info/5 IKE/0x43000025 Loaded OUTBOUND ESP SPI: 0x5EAD41F5

64 17:08:56.669 01/25/2002 Sev=Info/5 IKE/0x43000026 Loaded INBOUND ESP SPI: 0xE66C759A

65 17:08:56.669 01/25/2002 Sev=Info/4 CM/0x4310001A One secure connection established

66 17:08:56.674 01/25/2002 Sev=Info/5 IKE/0x4300002F Received ISAKMP packet: peer = 10.48.66.109

67 17:08:56.675 01/25/2002 Sev=Info/4 IKE/0x43000014 RECEIVING <<< ISAKMP OAK QM \*(HASH, SA, NON, ID, ID, NOTIFY:STATUS\_RESP\_LIFETIME) from 10.48.66.109

68 17:08:56.675 01/25/2002 Sev=Info/5 IKE/0x43000044 RESPONDER-LIFETIME notify has value of 28800 seconds

69 17:08:56.675 01/25/2002 Sev=Info/4 IKE/0x43000013 SENDING >>> ISAKMP OAK QM \*(HASH) to 10.48.66.109

70 17:08:56.675 01/25/2002 Sev=Info/5 IKE/0x43000058 Loading IPsec SA (Message ID = 0x88E9321A OUTBOUND SPI = 0x333B4239 INBOUND SPI = 0x6B040746)

71 17:08:56.677 01/25/2002 Sev=Info/5 IKE/0x43000025 Loaded OUTBOUND ESP SPI: 0x333B4239

72 17:08:56.677 01/25/2002 Sev=Info/5 IKE/0x43000026 Loaded INBOUND ESP SPI: 0x6B040746

73 17:08:56.678 01/25/2002 Sev=Info/4 CM/0x43100022 Additional Phase 2 SA established.

74 17:08:57.752 01/25/2002 Sev=Info/4 IPSEC/0x43700014 Deleted all keys

75 17:08:57.752 01/25/2002 Sev=Info/4 IPSEC/0x43700010 Created a new key structure

76 17:08:57.752 01/25/2002 Sev=Info/4 IPSEC/0x4370000F Added key with SPI=0x5ead41f5 into key list

77 17:08:57.753 01/25/2002 Sev=Info/4 IPSEC/0x43700010 Created a new key structure

78 17:08:57.753 01/25/2002 Sev=Info/4 IPSEC/0x4370000F

Added key with SPI=0xe66c759a into key list

79 17:08:57.754 01/25/2002 Sev=Info/4 IPSEC/0x43700010 Created a new key structure

80 17:08:57.754 01/25/2002 Sev=Info/4 IPSEC/0x4370000F Added key with SPI=0x333b4239 into key list

81 17:08:57.754 01/25/2002 Sev=Info/4 IPSEC/0x43700010 Created a new key structure

82 17:08:57.755 01/25/2002 Sev=Info/4 IPSEC/0x4370000F Added key with SPI=0x6b040746 into key list

83 17:09:13.752 01/25/2002 Sev=Info/6 IKE/0x4300003D Sending DPD request to 10.48.66.109, seq# = 2948297981

84 17:09:13.752 01/25/2002 Sev=Info/4 IKE/0x43000013 SENDING >>> ISAKMP OAK INFO \*(HASH, NOTIFY:DPD\_REQUEST) to 10.48.66.109

85 17:09:13.758 01/25/2002 Sev=Info/5 IKE/0x4300002F Received ISAKMP packet: peer = 10.48.66.109

86 17:09:13.758 01/25/2002 Sev=Info/4 IKE/0x43000014 RECEIVING <<< ISAKMP OAK INFO \*(HASH, NOTIFY:DPD\_ACK) from 10.48.66.109

87 17:09:13.759 01/25/2002 Sev=Info/5 IKE/0x4300003F Received DPD ACK from 10.48.66.109, seq# received = 2948297981, seq# expected = 2948297981

debug on the client when disconnecting
88 17:09:16.366 01/25/2002 Sev=Info/4 CLI/0x43900002
Started vpnclient:
Cisco Systems VPN Client Version 3.5 (Rel)
Copyright (C) 1998-2001 Cisco Systems, Inc. All Rights Reserved.
Client Type(s): Solaris
Running on: SunOS 5.6 Generic 105181-11 sun4u

89 17:09:16.367 01/25/2002 Sev=Info/4 CM/0x4310000A Secure connections terminated

90 17:09:16.367 01/25/2002 Sev=Info/5 IKE/0x43000018 Deleting IPsec SA: (OUTBOUND SPI = 333B4239 INBOUND SPI = 6B040746)

91 17:09:16.368 01/25/2002 Sev=Info/4 IKE/0x43000013 SENDING >>> ISAKMP OAK INFO \*(HASH, DEL) to 10.48.66.109

92 17:09:16.369 01/25/2002 Sev=Info/5 IKE/0x43000018 Deleting IPsec SA: (OUTBOUND SPI = 5EAD41F5 INBOUND SPI = E66C759A)

93 17:09:16.369 01/25/2002 Sev=Info/4 IKE/0x43000013 SENDING >>> ISAKMP OAK INFO \*(HASH, DEL) to 10.48.66.109

94 17:09:16.370 01/25/2002 Sev=Info/4 IKE/0x43000013 SENDING >>> ISAKMP OAK INFO \*(HASH, DEL) to 10.48.66.109

95 17:09:16.371 01/25/2002 Sev=Info/4 CM/0x43100013
Phase 1 SA deleted cause by DEL\_REASON\_RESET\_SADB.
0 Phase 1 SA currently in the system

96 17:09:16.371 01/25/2002 Sev=Info/5 CM/0x43100029 Initializing CVPNDrv

97 17:09:16.371 01/25/2002 Sev=Info/6 CM/0x43100035 Tunnel to headend device 10.48.66.109 disconnected: duration: 0 days 0:0:20

98 17:09:16.375 01/25/2002 Sev=Info/5 CM/0x43100029 Initializing CVPNDrv

99 17:09:16.377 01/25/2002 Sev=Info/5 IKE/0x4300002F Received ISAKMP packet: peer = 10.48.66.109

100 17:09:16.377 01/25/2002 Sev=Warning/2 IKE/0x83000061 Attempted incoming connection from 10.48.66.109. Inbound connections are not allowed.

101 17:09:17.372 01/25/2002 Sev=Info/4 IPSEC/0x43700013 Delete internal key with SPI=0x6b040746

102 17:09:17.372 01/25/2002 Sev=Info/4 IPSEC/0x43700013 Delete internal key with SPI=0x333b4239

103 17:09:17.373 01/25/2002 Sev=Info/4 IPSEC/0x43700013 Delete internal key with SPI=0xe66c759a

104 17:09:17.373 01/25/2002 Sev=Info/4 IPSEC/0x43700013 Delete internal key with SPI=0x5ead41f5

105 17:09:17.373 01/25/2002 Sev=Info/4 IPSEC/0x43700014 Deleted all keys

106 17:09:17.374 01/25/2002 Sev=Info/4 IPSec driver already started

107 17:09:17.374 01/25/2002 Sev=Info/4 IPSEC/0x43700014 Deleted all keys

108 17:09:17.375 01/25/2002 Sev=Info/4 IPSEC/0x43700009 IPSec driver already started

109 17:09:17.375 01/25/2002 Sev=Info/4 Deleted all keys

110 17:09:17.375 01/25/2002 Sev=Info/4 IPSEC/0x43700009 IPSec driver already started

111 17:09:17.376 01/25/2002 Sev=Info/4 IPSEC/0x43700014 Deleted all keys Débogues sur le concentrateur VPN

Sélectionnez **Configuration > System > Events > Classes** pour activer le débogage suivant en cas d'échec de connexion d'événement.

IPSEC/0x43700009

IPSEC/0x43700014

• AUTH - Gravité du journal 1-13

- IKE Gravité du journal 1-6
- IPSEC Gravité du journal 1-6

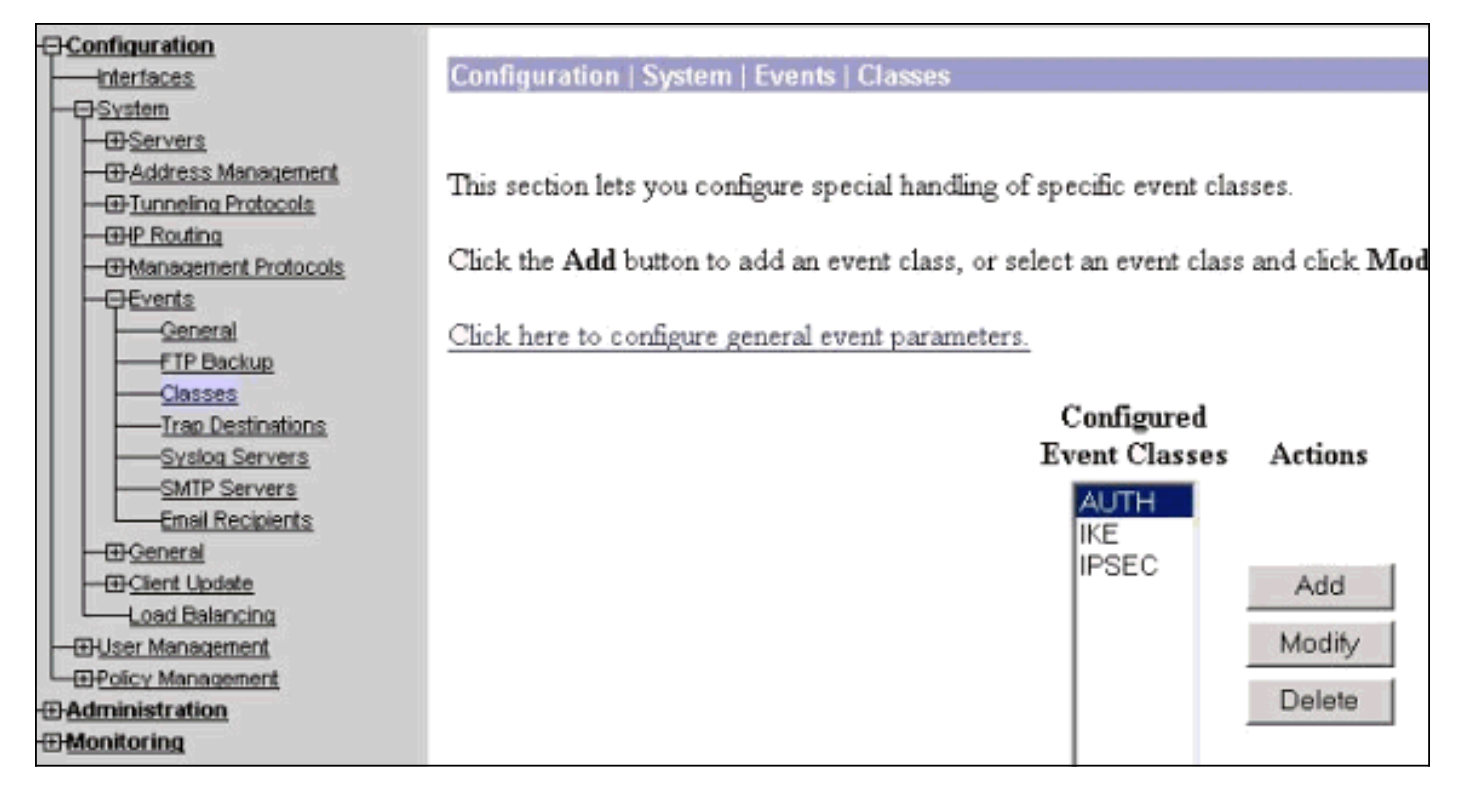

Vous pouvez afficher le journal en sélectionnant Monitoring > Event Log.

### Informations connexes

- Page d'assistance des concentrateurs VPN Cisco 3000
- Page d'assistance du Client VPN 3000 Series Cisco
- Page d'assistance IPsec
- <u>Support technique Cisco Systems</u>